## **Deleting a Ticket**

You can delete a ticket if you are the owner and if you have Ticket View and Delete permissions. Users with Ticket View and Manage permissions can delete any ticket, regardless of ownership.

## To delete a ticket:

- 1. Go to Home > Tickets and check the box next to the ticket you want to delete.
- 2. Click Delete, then OK.

| Home                              | Entities Assessn               |           | ments          | Content        | Analytics   | Configura     | tion          |                       |          |      |          |              |                        |             |
|-----------------------------------|--------------------------------|-----------|----------------|----------------|-------------|---------------|---------------|-----------------------|----------|------|----------|--------------|------------------------|-------------|
| Welcome                           | Message Ce                     | enter Fin | dings          | Questionnaires | Submitted Q | uestionnaires | Tickets E     | xception Requests     |          |      |          |              |                        |             |
| 1 Tickets                         |                                | -         | 🚯 Open Tickets |                |             |               |               |                       |          |      |          |              |                        |             |
| Open Tickets Actions 🗸            |                                |           | 1-2 of 2       |                |             |               |               |                       |          |      |          |              |                        |             |
| My Tickets My Undelegated Tickets |                                |           | New            | Details        | Delete      | Actions       | T             |                       |          |      |          |              | Filter by - Show all   | - • Refresh |
| ─ My Tickets Delegated To Othe    |                                | 🔲 Tic     | ket ID         | litle          | Status      | Туре          | Owner         | Awaiting<br>Action By | Entities | Risk | Progress | Created Time | In Stage<br>Since      |             |
|                                   | Open Tickets<br>Closed Tickets |           | 💌 тк           | T00093 1       | Ticket_01   | Assigned      | Audit Finding | 100                   | ď        | N/A  | N/A      | 0%           | 2019-09-17<br>16:02:56 | 2019-09-17  |
| 🕀 🧧 By S                          | Stage<br>Type                  |           | 🔲 тк           | T00092 T       | F1          | Assigned      | Audit Finding | 107.                  | ę,       | N/A  | N/A      | 0%           | 2019-09-17<br>16:02:33 | 2019-09-17  |
| All Tickets                       |                                |           |                |                |             |               |               |                       |          |      |          |              |                        |             |

The Delete button on the Tickets page.